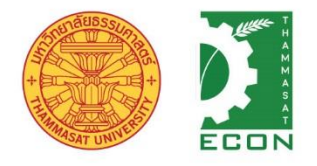

# รายงานการนำเสนอผลงานด้านนวัตกรรม (Innovation) คณะเศรษฐศาสตร์ มหาวิทยาลัยธรรมศาสตร์

# โครงการจัดทำแบบฟอร์มออนไลน์สำหรับงานต่าง ๆ (โครงการ BE)

โครงการนี้เป็นส่วนหนึ่งของสายงานบริการการศึกษาและกิจการนักศึกษา คณะเศรษฐศาสตร์ มหาวิทยาลัยธรรมศาสตร์ งานบริการการศึกษาและกิจการนักศึกษา โดยโครงการเศรษฐศาสตรบัณฑิต หลักสูตรนานาชาติ (BE) ได้จัดทำรายงานสรุปโครงการจัดทำแบบฟอร์มออนไลน์สำหรับงานต่าง ๆ ฉบับนี้ เพื่อสรุปรายละเอียดผลการดำเนินงาน และเป็นแนวทางให้ผู้ปฏิบัติงานสามารถทำงานเป็น มาตรฐานเดียวกัน ทราบขั้นตอนในการทำงาน และสามารถปฏิบัติงานแทนกันได้ โดยแสดงให้เห็นถึง ขั้นตอนในการปฏิบัติงาน รายละเอียดงาน และมาตรฐานคุณภาพงาน

คณะผู้จัดทำมีความตั้งใจในการจัดทำรายงานสรุปฉบับนี้เพื่อให้ผู้ที่เกี่ยวข้องได้ นำไปใช้ประโยชน์ในการปฏิบัติงานได้อย่างมีประสิทธิภาพ และหวังเป็นอย่างยิ่งว่า นอกจาก ประโยชน์ของผู้ปฏิบัติงานโดยตรงแล้ว ยังจะเป็นประโยชน์เกิดความรู้ความเข้าใจถึงขั้นตอน และเป็นแนวทางสำหรับกระบวนการในการทำงานด้านอื่น ๆ ต่อไป

โครงการนวัตกรรมครั้งนี้ได้รับการสนับสนุนและได้รับข้อแนะนำจาก ผู้ช่วยศาสตราจารย์ ดร. กิตติชัย แซ่ลี้ ผู้อำนวยการโครงการเศรษฐศาสตรบัณฑิต หลักสูตรนานาชาติ (BE) คณะผู้จัดทำจึงขอขอบพระคุณท่านมา ณ โอกาสนี้

30 กรกฎาคม 2564

สารบัญ

| เนื้อหา      |                                            | หน้า |
|--------------|--------------------------------------------|------|
| คำนำ         |                                            | ก    |
| สารบัญ       |                                            | ข    |
| สารบัญตาราง  |                                            | থ    |
| สารบัญรูปภาพ |                                            | ຈ    |
| บทที่ 1      | บทนำ                                       | 1    |
|              | 1.1 ความเป็นมาและความสำคัญ                 | 1    |
|              | 1.2 วัตถุประสงค์                           | 1    |
|              | 1.3 ประโยชน์ที่คาดว่าจะได้รับ              | 2    |
|              | 1.4 ขอบเขตการดำเนินงาน                     | 2    |
|              | 1.5 นิยามศัพท์เฉพาะ                        | 2    |
| บทที่ 2      | บทบาทหน้าที่ความรับผิดชอบ                  | 3    |
| บทที่ 3      | วิธีการดำเนินงาน                           | 4    |
|              | 3.1 การวางแผน                              | 4    |
|              | 3.2 ลำดับขั้นตอนการดำเนินงาน               | 4    |
| บทที่ 4      | การดำเนินงาน                               | 6    |
|              | 4.1 ผลการปฏิบัติงาน                        | 6    |
|              | 4.2 คำร้องขอเปลี่ยนกลุ่มการเรียน (Section) | 7    |
|              | 4.3 แบบฟอร์มคำร้องเกี่ยวกับเรื่องฝึกงาน    | 11   |
|              | 4.4 แบบฟอร์มคำร้องขอลาพักการศึกษา          | 14   |
|              | 4.5 แบบฟอร์มขอสมัครเป็นผู้ช่วยอาจารย์      | 18   |
|              | (Teaching Assistant: TA)                   |      |
|              | 4.6 แบบฟอร์มคำร้องขอเทียบโอนวิชา           | 21   |
|              |                                            |      |

## สรุปผลการดำเนินงาน

- 5.1 สรุปผลการดำเนินงาน
- 5.2 ปัญหา/อุปสรรค และแนวทางแก้ไข
- 5.3 ข้อเสนอแนะ

# สารบัญตาราง

| ตาราง        |                                                    | หน้า |
|--------------|----------------------------------------------------|------|
| ตารางที่ 2.1 | หน้าที่ความรับผิดชอบของเจ้าหน้าที่ในโครงการ BE     | 3    |
|              | ต่อโครงการจัดทำแบบฟอร์มออนไลน์                     |      |
| ตารางที่ 3.1 | แผนระยะเวลาการดำเนินงาน                            | 4    |
| ตารางที่ 4.1 | ขั้นตอนการดำเนินการคำร้องขอย้ายกลุ่มวิชา           | 9    |
| ตารางที่ 4.2 | ขั้นตอนการดำเนินการคำร้องขอจดหมายฝึกงาน            | 13   |
| ตารางที่ 4.3 | ขั้นตอนการดำเนินการคำร้องขอลาพักการศึกษา           | 15   |
| ตารางที่ 4.4 | ขั้นตอนการดำเนินการคำร้องขอสมัครเป็นผู้ช่วยอาจารย์ | 19   |
|              | (Teaching Assistant: TA)                           |      |
| ตารางที่ 4.5 | ขั้นตอนการดำเนินการคำร้องขอเทียบโอนวิชา            | 22   |
| ตารางที่ 4.6 | ขั้นตอนการดำเนินการคำร้องขอเทียบโอนหน่วยกิต        | 24   |

# สารบัญรูปภาพ

|                                               | หน้า                                                                                                    |
|-----------------------------------------------|----------------------------------------------------------------------------------------------------|
| หน้าหลักเว็บไซต์ BE Moodle                    | 6                                                                                                    |
| คำอธิบายขั้นตอนการยื่นคำร้องขอเปลี่ยน Section | 7                                                                                                    |
| แบบฟอร์มคำร้องขอเปลี่ยน Section               | 8                                                                                                    |
| คำอธิบายขั้นตอนการขอหนังสือสำหรับฝึกงาน       | 11                                                                                                    |
| แบบฟอร์มขอหนังสือสำหรับฝึกงาน                 | 12                                                                                                    |
| คำอธิบายขั้นตอนการยื่นคำร้องขอลาพักการศึกษา   | 14                                                                                                    |
| แบบฟอร์มคำร้องขอลาพักการศึกษา                 | 14                                                                                                    |
| คำอธิบายขั้นตอนการสมัครเป็นผู้ช่วยอาจารย์     | 18                                                                                                    |
| (Teaching Assistant: TA)                      |                                                                                                    |
| แบบฟอร์มการสมัครเป็นผู้ช่วยอาจารย์            | 18                                                                                                    |
| (Teaching Assistant: TA)                      |                                                                                                    |
| คำอธิบายขั้นตอนการยื่นคำร้องขอเทียบโอนวิชา    | 21                                                                                                    |
| แบบฟอร์มคำร้องขอเทียบโอนวิชา                  | 21                                                                                                    |
|                                               | หน้าหลักเว็บไซต์ BE Moodle<br>คำอธิบายขั้นตอนการยื่นคำร้องขอเปลี่ยน Section<br>แบบฟอร์มคำร้องขอเปลี่ยน Section<br>คำอธิบายขั้นตอนการขอหนังสือสำหรับฝึกงาน<br>แบบฟอร์มขอหนังสือสำหรับฝึกงาน<br>คำอธิบายขั้นตอนการยื่นคำร้องขอลาพักการศึกษา<br>แบบฟอร์มคำร้องขอลาพักการศึกษา<br>(Teaching Assistant: TA)<br>แบบฟอร์มการสมัครเป็นผู้ช่วยอาจารย์<br>(Teaching Assistant: TA)<br>คำอธิบายขั้นตอนการยื่นคำร้องขอเทียบโอนวิชา<br>แบบฟอร์มคำร้องขอเทียบโอนวิชา |

## บทที่ 1

#### บทนำ

#### 1.1 ความเป็นมาและความสำคัญ

เนื่องมาจากสถานการณ์การแพร่ระบาดของโรคติดเชื้อไวรัสโคโรนา 2019 (COVID-19) ใน ปัจจุบัน ส่งผลให้โครงการเศรษฐศาสตรบัณฑิต หลักสูตรนานาชาติ (BE) มีการปรับวิธีการเรียนการ สอนเป็นรูปแบบออนไลน์ ตลอดจนการปรับวิธีการทำงานให้สอดคล้อง และเหมาะสมกับการ ปฏิบัติงานในที่พักอาศัย (Work from Home) ทำให้การดำเนินการเรื่องเอกสาร คำร้องต่าง ๆ จากที่ เคยเป็นรูปแบบของกระดาษ และต้องนำส่งเอกสารด้วยตัวเอง ปรับเปลี่ยนเป็นรูปแบบการส่งเอกสาร อิเล็กทรอนิกส์ โครงการเศรษฐศาสตรบัณฑิต หลักสูตรนานาชาติ (BE) จึงได้ดำเนินการโครงการจัดทำ แบบฟอร์มออนไลน์สำหรับงานต่าง ๆ ขึ้น เพื่ออำนวยความสะดวกแก่นักศึกษาผู้รับบริการ และเพื่อให้ การดำเนินการคำร้องมีความรวดเร็วและมีประสิทธิภาพ โดยแบบฟอร์มออนไลน์ที่วางแผนดำเนินการ ไว้ มีดังนี้

- คำร้องขอดูข้อสอบ
- คำร้องขอเพิ่ม-ถอนวิชาเป็นกรณีพิเศษ/ขอเปลี่ยน section
- คำร้องขอเทียบโอนวิชา
- แบบฟอร์มรับสมัคร TA
- แบบฟอร์มขอหนังสือสำหรับฝึกงาน
- คำร้องนักศึกษาขอลาพักการศึกษา และคำร้องขอลาออก

#### 1.2 วัตถุประสงค์

1.2.1 เพื่อจัดทำรูปแบบฟอร์มออนไลน์ของงานเอกสารต่าง ๆ เพื่อให้นักศึกษา อาจารย์ หรือผู้ที่เกี่ยวข้อง สามารถส่งเรื่องต่าง ๆ ให้กับโครงการได้ โดยไม่ต้องมายื่นเอกสารด้วยตนเอง

1.2.2 เพื่อให้โครงการสามารถบันทึกข้อมูลจากระบบการกรอกข้อมูลและส่งเอกสาร (e-file) ผ่าน google form ทำให้ในการทำงานที่มีหลายฝ่ายเกี่ยวข้อง สามารถอัพเดทสถานะของการทำงาน ให้กับฝ่ายต่าง ๆ ได้ทราบ และส่งต่องานได้อย่างต่อเนื่องไม่ล่าช้า ตามกรอบเวลาที่แต่ละเอกสาร/ แบบฟอร์มกำหนด

#### 1.3 ประโยชน์ที่คาดว่าจะได้รับ

การประสานงานการรับคำร้องและเอกสารต่าง ๆ จากนักศึกษา ให้เป็นไปด้วยความรวดเร็ว คล่องตัว มีข้อมูลบันทึกในระบบ และสามารถติดตามสถานะในการดำเนินการของคำร้องนั้น ๆ ได้

#### 1.4 ขอบเขตการดำเนินงาน

ดำเนินการวางระบบและจัดทำแบบฟอร์มออนไลน์ของโครงการเศรษฐศาสตรบัณฑิต หลักสูตรนานาชาติ (BE)

#### 1.5 นิยามศัพท์เฉพาะ

**โครงการ BE** หมายถึง โครงการเศรษฐศาสตรบัณฑิต หลักสูตรนานาชาติ (Bachelor of Economics, International Program: BE) คณะเศรษฐศาสตร์ มหาวิทยาลัยธรรมศาสตร์

**BE Moodle** หมายถึง เว็บไซต์สื่อกลางระหว่างโครงการ BE และนักศึกษา ใช้สำหรับ ประชาสัมพันธ์ข่าวสาร ประกาศ ช่องทางเข้าถึงสื่อการเรียนการสอน เอกสารประกอบการเรียน ตลอดจนให้บริการคำร้องออนไลน์

# บทที่ 2

# บทบาทหน้าที่ความรับผิดชอบ

โครงการจัดทำแบบฟอร์มออนไลน์สำหรับงานต่าง ๆ ในครั้งนี้เพื่อรองรับรูปแบบการทำงาน ออนไลน์ ได้แบ่งหน้าที่ความรับผิดชอบของเจ้าหน้าที่ในโครงการดังแสดงในตารางที่ 2.1

# ตารางที่ 2.1

| หน้าที่ความรับผิดชอบของ | เจ้าหน้าที่ในโครงการ เ | BE ต่อโครงการจัดทํ | ำแบบฟอร์มออนไลน์ |
|-------------------------|------------------------|--------------------|------------------|
|                         |                        |                    |                  |

| ชื่อ-นามสกุล                  | หน้าที่ความรับผิดชอบ                            |
|-------------------------------|-------------------------------------------------|
| 1. นางสาวพรทิภา วงศ์กันทรากร  | ให้คำปรึกษาและสนับสนุนข้อมูล                    |
|                               | (คำร้องขอดูข้อสอบ)                              |
| 2. นางรวีวรรณ เจริญศิลป์ชัย   | สนับสนุนข้อมูล จัดทำแบบฟอร์มที่รับผิดชอบ        |
|                               | (คำร้องขอเทียบโอนวิชา)                          |
| 3. นางสาวภานาถ แพทย์กูล       | สนับสนุนข้อมูล จัดทำแบบฟอร์มที่รับผิดชอบ        |
|                               | (คำร้องขอลาพักการศึกษา)                         |
| 4. นางสาวกานต์ชนก จุลกิจวัฒน์ | สนับสนุนข้อมูล จัดทำแบบฟอร์มที่รับผิดชอบ        |
|                               | (คำร้องขอลาพักการศึกษา)                         |
| 5. นายธีรนันทน์ แกล้วทนงค์    | จัดทำและออกแบบระบบสำหรับแบบฟอร์ม                |
| 6. นางสาวธนธรณ์ พึ่งเมฆ       | สนับสนุนข้อมูล จัดทำแบบฟอร์มที่รับผิดชอบ        |
|                               | (คำร้องเกี่ยวกับฝึกงาน)                         |
| 7. นางสาวรันริดา วิทยเกษตร    | สนับสนุนข้อมูล จัดทำแบบฟอร์มที่รับผิดชอบ        |
|                               | (คำร้องขอเปลี่ยนกลุ่มการเรียน Section และ       |
|                               | แบบฟอร์มรับสมัคร Teaching Assistants)           |
| 8. นางสาวสุญาณี กังวาหวงษ์    | สนับสนุนข้อมูล (คำร้องเกี่ยวกับเรื่องฝึกงาน และ |
|                               | แบบฟอร์มรับสมัคร Teaching Assistants)           |
| 9. นางพัชรี ศรีกัญจนกรัชด์    | สนับสนุนข้อมูล                                  |

# บทที่ 3 วิธีการดำเนินงาน

#### 3.1 การวางแผน

โครงการจัดทำแบบฟอร์มออนไลน์สำหรับงานต่าง ๆ ของโครงการเศรษฐศาสตรบัณฑิต หลักสูตรนานาชาติ (BE) กำหนดระยะเวลาการดำเนินงานตั้งแต่ เดือนพฤษภาคม 2564 -เดือนกรกฎาคม 2564 โดยมีรายละเอียดการดำเนินงาน ดังแสดงในตารางที่ 3.1 นี้

#### ตารางที่ 3.1

#### แผนระยะเวลาการดำเนินงาน

| กิจกรรม                                               | พ.ค. | ນີ.ຍ. | ก.ค. |
|-------------------------------------------------------|------|-------|------|
| 11/011/8/884                                          | 2564 | 2564  | 2564 |
| 1. จัดประชุมและวางแผนการดำเนินงาน                     |      |       |      |
| 2. เจ้าหน้าที่แต่ละคนตรวจสอบเอกสารต่าง ๆ ที่รับผิดชอบ |      |       |      |
| และปรับเป็นแบบฟอร์มออนไลน์                            |      |       |      |
| 3. ตรวจสอบการใช้งานของแบบฟอร์มที่สร้างขึ้น            |      |       |      |
| 4. ส่งให้ผู้ดูแลระบบ เพื่อนำลิงค์ขึ้นแสดงหน้าเว็บไซต์ |      |       |      |
| (BE Moodle) ในส่วนของฟอร์มออนไลน์                     |      |       |      |
| 5. ประชาสัมพันธ์ให้นักศึกษาและผู้เกี่ยวข้องทราบ       |      |       |      |
| 6. แก้ไขและปรับปรุงฟอร์มออนไลน์เป็นระยะ               |      |       |      |

## 3.2 ลำดับขั้นตอนการดำเนินงาน

- 3.2.1 ขั้นตอนการส่งเอกสารผ่านแบบฟอร์มออนไลน์ของนักศึกษา
  - นักศึกษาเข้าเวปไซต์ BE Moodle: <u>http://bemoodle.econ.tu.ac.th/</u>
     และ Log in เข้าสู่ระบบ (โดยนักศึกษาจะได้รับ password ในการเข้าระบบ)
  - 2) เลือกหัวข้อ Online Forms
  - 3) เลือกประเภทคำร้องที่ต้องการ
  - นักศึกษาอ่านรายละเอียดเกี่ยวกับเอกสารและข้อมูลที่จำเป็นในการกรอกฟอร์ม และระยะเวลาในการดำเนินการของเจ้าหน้าที่โครงการที่ระบุแจ้งไว้ในแต่ละกรณี
  - 5) นักศึกษากรอกข้อมูล แนบเอกสาร และส่งแบบฟอร์ม

- 3.2.2 ขั้นตอนการดำเนินการของเจ้าหน้าที่ มีดังนี้
  - 1) เข้าระบบเพื่อตรวจสอบการส่งแบบฟอร์มของนักศึกษาทุกวันทำการ
  - 2) กรอกข้อมูลแสดงการรับเรื่อง
  - 3) ตรวจสอบเอกสารและข้อมูล หากไม่ครบ ให้ติดตามกับนักศึกษา
  - ดำเนินการเสนอเรื่องพิจารณาตามขั้นตอนให้เสร็จเรียบร้อยตามระยะเวลาที่กำหนด ไว้ หากใช้เวลามากกว่าที่กำหนด ให้ติดต่อนักศึกษาเพื่อแจ้งให้นักศึกษาทราบความ คืบหน้าของคำร้อง
  - 5) แจ้งผลให้นักศึกษาทราบทางอีเมล์ และ/หรือ โทรศัพท์

## บทที่ 4

## การดำเนินงาน

#### 4.1 ผลการปฏิบัติงาน

คณะผู้จัดทำ ได้ดำเนินการนำแบบฟอร์มออนไลน์เข้าระบบผ่านเว็บไซต์ BE Moodle: http://bemoodle.econ.tu.ac.th/ เรียบร้อยแลว (รูปที่ 4.1) โดยมีรายการคำร้อง จำนวน 4 รายการ รองรับวัตถุประสงค์การดำเนินงานในเรื่องต่าง ๆ ดังนี้

- คำร้องขอเพิ่ม-ถอนวิชาเป็นกรณีพิเศษ/ขอเปลี่ยน section
- แบบฟอร์มรับสมัคร TA
- แบบฟอร์มขอหนังสือสำหรับฝึกงาน
- คำร้องขอเทียบโอนวิชา
- คำร้องขอลาพักการศึกษา

อนึ่ง คำร้องขอดูข้อสอบ และคำร้องขอลาออก อยู่ระหว่างพิจารณาเงื่อนไขจากระเบียบ ของมหาวิทยาลัยเพิ่มเติม เมื่อได้ข้อสรุปแล้ว จะดำเนินการจัดทำส่วนต่อประสานผู้ใช้ (User Interface) และนำเข้าระบบเพื่อให้นักศึกษาเข้าใช้บริการบนเว็บไซต์ BE Moodle: <u>http://bemoodle.econ.tu.ac.th/</u> ต่อไป

## รูปที่ 4.1 หน้าหลักเว็บไซต์ BE Moodle

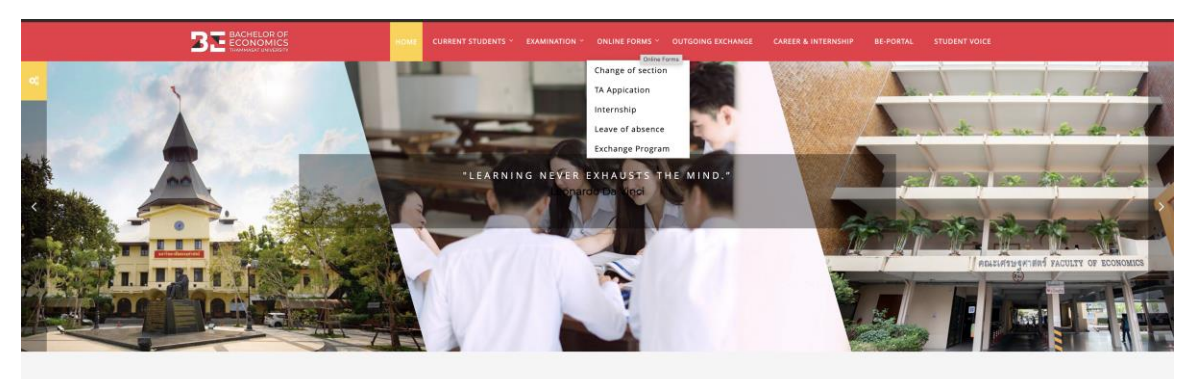

**Online Course Categories** 

ในการจัดทำแบบฟอร์มออนไลน์สำหรับงานต่าง ๆ นั้น ผลการดำเนินงานจะนำเสนอ 3 ขั้นตอนดังนี้ (1) คำอธิบายขั้นตอนการยื่นแบบฟอร์ม (2) ลักษณะของแบบฟอร์มหรือคำร้อง และ (3) ขั้นตอนการดำเนินการ โดยจะทำการเปรียบเทียบให้เห็นความแตกต่างของการดำเนินงานผ่านระบบ e-mail ปกติ กับ การดำเนินงานผ่านระบบแบบฟอร์มออนไลน์ ซึ่งพบว่า ระบบการดำเนินงานผ่าน ระบบแบบฟอร์มออนไลน์ ทำให้ลดขั้นตอนการดำเนินงาน และสามารถลดระยะเวลาการดำเนินงาน ได้อย่างค่อนข้างมีนัยสำคัญ โดยมีรายละเอียดดังต่อไปนี้

## 4.2 คำร้องขอเปลี่ยนกลุ่มการเรียน (Section)

ผู้รับผิดชอบ: นางสาวรันริดา วิทยเกษตร

# รูปที่ 4.2 คำอธิบายขั้นตอนการยื่นคำร้องขอเปลี่ยน Section

| Change of section                                                                                                    |                                                                                                    |
|----------------------------------------------------------------------------------------------------|----------------------------------------------------------------------------------------------------|
| Step 1: Please prepare the following documents electron           • General Request Form pdf file           • Save your filename: change section_10-digit ID                                                           | ronically before filling out the online form.                                                                                                    |
| Step 2: To request for change of section, Upload the re                                                                                                    | equired document and fill out the online form provided below.                                                                                                    |
| Change of section (Click)                                                                                                    |                                                                                                    |
| Step 3: After the submission is completed, an auto-res<br>process shall take 1 working day after the submission.                                                                                                    | ponding email will be sent to your email @ <mark>st.econ.tu.ac.th.</mark> The<br>The result per your request will be notified by email.                                                          |
| In case you have any problems or concerns, please co                                                                                                    | ntact be_thammasat@econ.tu.ac.th.                                                                                                    |
| Please Note:                                                                                                    |                                                                                                    |
| <ul> <li>The change can be done only when there is/are se<br/>first-serve basis.</li> <li>Students must submit online request forms during<br/>In case you would like to swap the sections with yo<br/>TWO.</li> </ul> | at(s) available. The request will be considered upon the first-come-<br>g add&drop period from <u>6 - 15 August, 2021</u><br>our friend, please submit one single request with signatures of you |
| BE General Request Form.pdf                                                                                                    |                                                                                                    |
|                                                                                                    | Download folder                                                                                                    |

## รูปที่ 4.3 แบบฟอร์มคำร้องขอเปลี่ยน Section

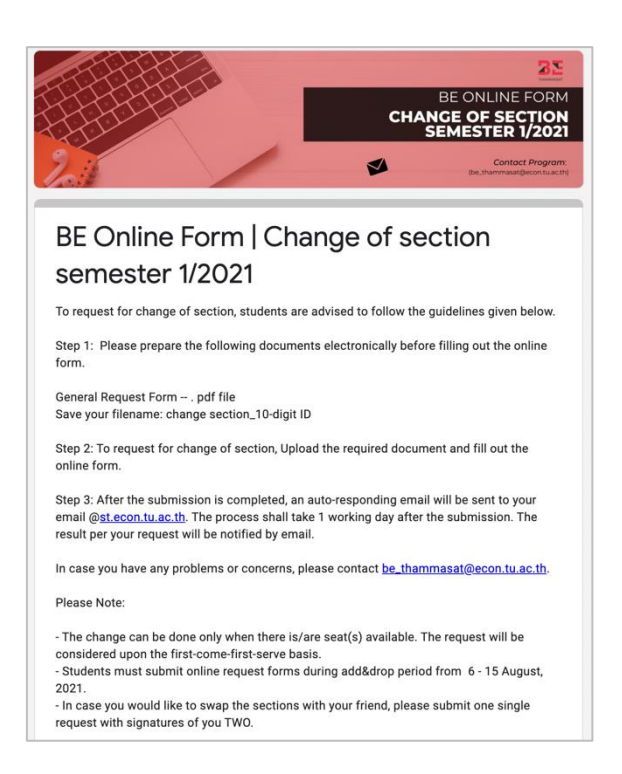

# ตารางที่ 4.1 ขั้นตอนการดำเนินการคำร้องขอย้ายกลุ่มวิชา

|             | ยื่นคำร้องผ่าน E – mail                             |               |           | ยื่นคำร้องผ่าน Online Form              |               |           |
|-------------|-----------------------------------------------------|---------------|-----------|-----------------------------------------|---------------|-----------|
| -<br>-<br>- |                                                     | ผู้มีอำนาจ    | ระยะเวลา* |                                         | ผู้มีอำนาจ    | ระยะเวลา* |
| สาเตบ       | ขั้นตอน                                             | ลงความเห็น/   |           | ขั้นตอน                                 | ลงความเห็น/   |           |
|             |                                                     | ลงนาม/อนุมัติ |           |                                         | ลงนาม/อนุมัติ |           |
| 1           | นักศึกษายื่นคำร้อง พร้อมเอกสารแนบทางอีเมล์          | -             | -         | นักศึกษายื่นคำร้องส่งไฟล์ผ่าน           | -             | -         |
|             | ของโครงการ                                          |               |           | Online Form บน BE Moodle                |               |           |
| 2           | *เจ้าหน้าที่ตรวจสอบคำร้องของนักศึกษาที่ส่งเข้ามาทาง | -             | 1 - 2 วัน | *เจ้าหน้าที่ตรวจสอบคำร้องทาง            | -             | 1 วัน     |
|             | อีเมล์                                              |               |           | Google Sheet                            |               |           |
|             | *ตรวจสอบผลการจดทะเบียนของนักศึกษา หากผิด            |               |           | *ตรวจสอบผลการจดทะเบียนของ               |               |           |
|             | เงื่อนไข แจ้งผลกลับนักศึกษาว่าไม่ได้รับอนุมัติ      |               |           | นักศึกษา หากผิดเงื่อนไข แจ้งผลกลับ      |               |           |
|             | ให้ย้ายกลุ่ม (กรณียังไม่จดทะเบียนวิชาในระบบ)        |               |           | นักศึกษาว่าไม่ได้รับอนุมัติให้ย้ายกลุ่ม |               |           |
|             | *หากตรวจสอบแล้วถูกต้อง สามารถย้ายกลุ่มได้           |               |           | (กรณียังไม่จดทะเบียนวิชาในระบบ)         |               |           |
|             | ดำเนินการในระบบ VDI ให้นักศึกษา                     |               |           | *หากตรวจสอบแล้วถูกต้อง สามารถ           |               |           |
|             |                                                     |               |           | ย้ายกลุ่มได้ ดำเนินการในระบบ VDI        |               |           |
|             |                                                     |               |           | ให้นักศึกษา และบันทึกผลการ              |               |           |
|             |                                                     |               |           | ดำเนินการในไฟล์ Google sheet            |               |           |
|             |                                                     |               |           | เพื่ออัพเดทสถานะการดำเนินการว่า         |               |           |
|             |                                                     |               |           | เสร็จสิ้นแล้ว                           |               |           |

|       | ยื่นคำร้องผ่าน E – mail                  |                                            |           | ยื่นคำร้องผ่าน Online Form     |                                            |           |
|-------|------------------------------------------|--------------------------------------------|-----------|--------------------------------|--------------------------------------------|-----------|
| ลำดับ | ขั้นตอน                                  | ผู้มีอำนาจ<br>ลงความเห็น/<br>ลงนาม/อนุมัติ | ระยะเวลา* | ขั้นตอน                        | ผู้มีอำนาจ<br>ลงความเห็น/<br>ลงนาม/อนุมัติ | ระยะเวลา* |
| 3     | แจ้งผลคำร้องให้นักศึกษาทราบทางอีเมล์     | -                                          | 1 วัน     | แจ้งผลคำร้องให้นักศึกษาทราบทาง | -                                          | 1 วัน     |
|       | หากดำเนินการในระบบสนท.เสร็จเรียบร้อยแล้ว |                                            |           | อีเมล์                         |                                            |           |
|       |                                          |                                            |           | หากดำเนินการในระบบสนท.เสร็จ    |                                            |           |
|       |                                          |                                            |           | เรียบร้อยแล้ว                  |                                            |           |
|       |                                          | <b>รวมระยะเวลา</b> 3 วัน                   |           |                                | รวมระยะเวลา 1 –                            | 2 วัน     |

\*ระยะเวลานับวันทำการ

รายงานโครงการจัดทำแบบฟอร์มออนไลน์สำหรับงานต่าง ๆ

## 4.3 แบบฟอร์มคำร้องเกี่ยวกับเรื่องฝึกงาน

ผู้รับผิดชอบ: นางสาวธนธรณ์ พึ่งเมฆ และ นางพัชรี ศรีกัญจนกรัชด์

## รูปที่ 4.4 คำอธิบายขั้นตอนการขอหนังสือสำหรับฝึกงาน

| B.E. Internship Letter<br>Teeranan Klawtanong<br>Monday, 26 July 2021, 3:08 PM |
|--------------------------------------------------------------------------------|
| Request for Internship Letter                                                  |
| Step 1) Downloadable Forms: 01_Request for Internship Letter                   |
| Step 2) Upload Request Form (pdf.) and complete Google Form for                |
| "Internship Letter"                                                            |
| click B.E. Internship Letter(Click)                                            |
|                                                                                |
| Step 3) Please wait at least 5 business days. (Mon-Fri)                        |
| For any questions please email to be_career@econ.tu.ac.th(contact P'Tom)       |
| REQUEST FOR INTERNSHIP LETTER                                                  |
| 1 DOWNLOADABLE & COMPLETE FORMS:<br>01_request for internship letter           |
| 2 UPLOAD REQUEST FORM & COMPLETE GOOGLE FORM<br>For "B.E. INTERNSHIP LETTER"   |
| <b>3</b> PLEASE WAIT AT LEAST 5 BUSINESS DAYS.<br>(MON-FRI)                    |
| 4 FOR MORE INFORMATION, PLEASE CONTACT US<br>E-mail: be_career@econ.tu.ac.th   |
| be_career@econ.tu.ac.th                                                        |

# รูปที่ 4.5 แบบฟอร์มขอหนังสือสำหรับฝึกงาน

| <b>BACHELOR OF</b><br>ECONOMICS<br>THAMMASAT UNIVERSITY<br>REQUEST FOR<br>INTERNSHIP LETTER                                                                                                    |
|----------------------------------------------------------------------------------------------------|
| B.E. Internship Letter                                                                                                    |
| Ianlida@econ.tu.ac.th Switch accounts       Image: Constraint of the second of the second of the secon |
| Month<br>Your answer                                                                                                    |
| Year *<br>2021<br>2022                                                                                                    |
| Company name *<br>Your answer                                                                                                    |
| Address *<br>Your answer                                                                                                    |

# ตารางที่ 4.2 ขั้นตอนการดำเนินการคำร้องขอจดหมายฝึกงาน

|       | ยื่นคำร้องผ่าน E – mail          |                           |           | ยื่นคำร้องผ่าน Online Form       |                           |                   |  |
|-------|----------------------------------|---------------------------|-----------|----------------------------------|---------------------------|-------------------|--|
| ลำดับ | ขั้นตอน                          | ผู้มีอำนาจ<br>ลงความเห็น/ | ระยะเวลา* | ขั้นตอน                          | ผู้มีอำนาจ<br>ลงความเห็น/ | ระยะเวลา*         |  |
|       |                                  | ลงนาม/อนุมัติ             |           |                                  | ลงนาม/อนุมัติ             |                   |  |
| 1     | นักศึกษายื่นคำร้อง พร้อมเอกสาร   | -                         | -         | นักศึกษายื่นคำร้อง พร้อมเอกสาร   | -                         | -                 |  |
|       | แนบทางอีเมล์ของโครงการ           |                           |           | แนบผ่าน Online Form บน BE        |                           |                   |  |
|       |                                  |                           |           | Moodle (ได้รับสำเนาการยื่นคำร้อง |                           |                   |  |
|       |                                  |                           |           | อัตโนมัติผ่านอีเมล์)             |                           |                   |  |
| 2     | เจ้าหน้าที่ตรวจสอบคำร้อง และ     | ผู้อำนวยการ               | 3 – 5 วัน | เจ้าหน้าที่ตรวจสอบคำร้อง         | ผู้อำนวยการลงนาม          | 1 - 3 วัน         |  |
|       | เอกสารแนบ                        | ลงนาม                     |           | เสนอคำร้อง เสนอจดหมายฝึกงาน      |                           |                   |  |
|       | - กรณีครบถ้วนถูกต้อง เจ้าหน้าที่ |                           |           | พร้อมเอกสารแนบให้ผู้อำนวยการ     |                           |                   |  |
|       | ตอบกลับรับคำร้อง                 |                           |           | พิจารณาลงนาม                     |                           |                   |  |
|       | - กรณีไม่ครบถ้วน เจ้าหน้าที่แจ้ง |                           |           |                                  |                           |                   |  |
|       | ให้นักศึกษาตรวจสอบคำร้อง/ยื่น    |                           |           |                                  |                           |                   |  |
|       | เอกสารเพิ่มเติม                  |                           |           |                                  |                           |                   |  |
| 3     | แจ้งผลพร้อมส่งจดหมายฝึกงานที่    | -                         | 1 วัน     | แจ้งผลพร้อมส่งจดหมายฝึกงานที่    | -                         | 1 วัน หรือภายใน   |  |
|       | ผู้อำนวยการลงนามแล้ว ให้         |                           |           | ผู้อำนวยการลงนามแล้ว ให้นักศึกษา |                           | วันที่ผู้อำนวยการ |  |
|       | นักศึกษา                         |                           |           |                                  |                           | ลงนามแล้ว         |  |
|       |                                  | รวมระยะเวลา 3 – 6         | อ์ วัน    | รวมระยะเวลา 1 – 3 วัน            |                           |                   |  |

\*ระยะเวลานับวันทำการ

รายงานโครงการจัดทำแบบฟอร์มออนไลน์สำหรับงานต่าง ๆ

#### 4.4 แบบฟอร์มคำร้องขอลาพักการศึกษา

ผู้รับผิดชอบ: นางสาวกานต์ชนก จุลกิจวัฒน์ และ นางสาวภานาถ แพทย์กูล

## รูปที่ 4.6 คำอธิบายขั้นตอนการยื่นคำร้องขอลาพักการศึกษา

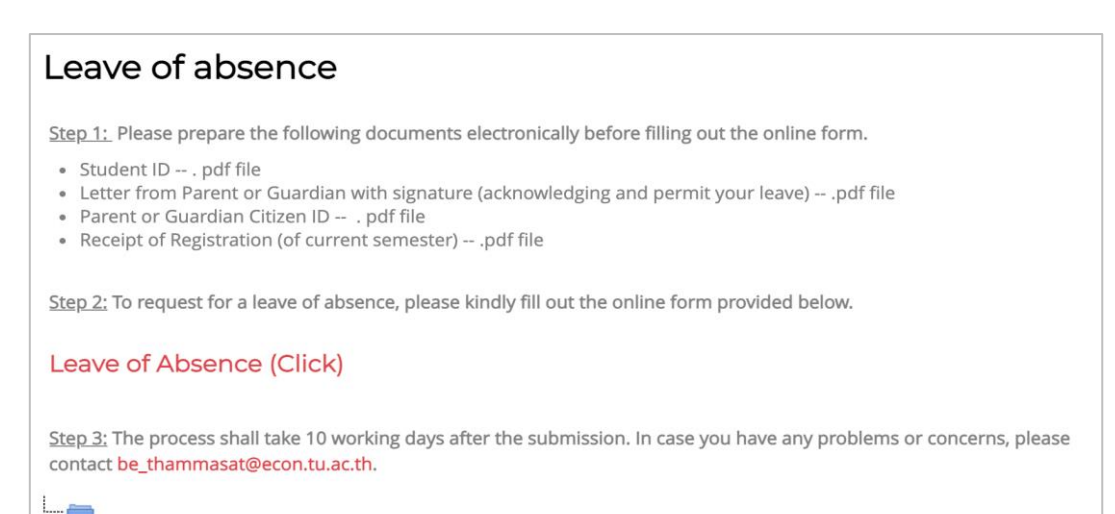

## รูปที่ 4.7

#### แบบฟอร์มคำร้องขอลาพักการศึกษา

| A AND A A A A A A A A A A A A A A A A A                        |                                    |
|----------------------------------------------------------------|------------------------------------|
|                                                                | BE ONLINE FOR                      |
|                                                                | BE Off<br>Tel: 02 613 24           |
|                                                                |                                    |
| BE Online Form   LEAVE OF .                                    | ABSENCE                            |
| To request for a leave of absence, students are advised to f   | ollow the guidelines given below.  |
| Step 1: Please prepare the following documents electronica     | ally before filling out the online |
| form. (PDF form is suggested.)                                 |                                    |
| 1. Student ID                                                  |                                    |
| 2. Letter from Parent or Guardian with signature (acki         | nowledging and permit your         |
| 3. Parent or Guardian Citizen ID                               |                                    |
| 4. Receipt of Registration (of the current semester)           |                                    |
|                                                                |                                    |
| Step 2: To request for a leave of absence, please kindly fill  | out the online form provided       |
| below.                                                         |                                    |
| Step 3: The process shall take 10 working days after the su    | bmission. In case vou have anv     |
| problems or concerns, please contact be_thammasat@eco          | n.tu.ac.th.                        |
| be_thammasat@econ.tu.ac.th Switch account                      | 2                                  |
| The name and photo associated with your Google account         | will be recorded when you upload   |
| files and submit this form. Your email is not part of your res | sponse.                            |
| * Required                                                     |                                    |
| Student Name *                                                 |                                    |
| First Name - Last Name (e.g. Mr. Somchai Sandee)               |                                    |
| 1010 T                                                         |                                    |
| Your answer                                                    |                                    |
|                                                                |                                    |

รายงานโครงการจัดทำแบบฟอร์มออนไลน์สำหรับงานต่าง ๆ

# ตารางที่ 4.3 ขั้นตอนการดำเนินการคำร้องขอลาพักการศึกษา

|         | ยื่นคำร้องผ่าน E – mail          |                  |           | ยื่นคำร้องผ่าน Online Form |                    |           |
|---------|----------------------------------|------------------|-----------|----------------------------|--------------------|-----------|
| ลำดับ   |                                  | ผู้มีอำนาจลง     | ระยะเวลา* |                            | ผู้มีอำนาจลง       | ระยะเวลา* |
| 61 1910 | ขั้นตอน                          | ความเห็น/ลงนาม/  |           | ขั้นตอน                    | ความเห็น/ลงนาม/    |           |
|         |                                  | อนุมัติ          |           |                            | อนุมัติ            |           |
| 1       | นักศึกษายื่นคำร้อง พร้อม         | -                | -         | นักศึกษายื่นคำร้อง พร้อม   | -                  | -         |
|         | เอกสารแนบทางอีเมล์ของ            |                  |           | เอกสารแนบผ่าน Online       |                    |           |
|         | โครงการ                          |                  |           | Form บน BE Moodle          |                    |           |
|         |                                  |                  |           | (ได้รับสำเนาการยื่นคำร้อง  |                    |           |
|         |                                  |                  |           | อัตโนมัติผ่านอีเมล์)       |                    |           |
| 2       | เจ้าหน้าที่ตรวจสอบคำร้อง         | -                | 3 - 5 วัน | เจ้าหน้าที่เสนอคำร้องพร้อม | อาจารย์ที่ปรึกษา   | 1 – 2 วัน |
|         | และเอกสารแนบ                     |                  |           | เอกสารแนบให้อาจารย์ที่-    | ลงความเห็น         |           |
|         | - กรณีครบถ้วนถูกต้อง เจ้าหน้าที่ |                  |           | ปรึกษาลงความเห็น           |                    |           |
|         | ตอบกลับรับคำร้อง                 |                  |           |                            |                    |           |
|         | - กรณีไม่ครบถ้วน เจ้าหน้าที่แจ้ง |                  |           |                            |                    |           |
|         | ให้นักศึกษาตรวจสอบคำร้อง/ยื่น    |                  |           |                            |                    |           |
|         | เอกสารเพิ่มเติม                  |                  |           |                            |                    |           |
| 3       | เจ้าหน้าที่ส่งคำร้องพร้อมเอกสาร  | อาจารย์ที่ปรึกษา | 1 – 2 วัน | เจ้าหน้าที่เสนอคำร้อง      | ผู้อำนวยการ        | 1 – 2 วัน |
|         | แนบให้อาจารย์ที่ปรึกษาลง         | ลงความเห็น       |           | พร้อมเอกสารแนบให้          | พิจารณา/ลงความเห็น |           |
|         | ความเห็น                         |                  |           | ผู้อำนวยการพิจารณา/        |                    |           |
|         |                                  |                  |           | ลงความเห็น                 |                    |           |

รายงานโครงการจัดทำแบบฟอร์มออนไลน์สำหรับงานต่าง ๆ

|       | ยื่นคำร้องผ่าน E – mail                                                                                           |                                               |           | ยื่นคำร้องผ่าน Online Form                                                                                       |                                                |                       |
|-------|----------------------------------------------------------------------------------------------------|-----------------------------------------------|-----------|----------------------------------------------------------------------------------------------------|------------------------------------------------|-----------------------|
| ลำดับ | ขั้นตอน                                                                                                    | ผู้มีอำนาจลง<br>ความเห็น/ลงนาม/<br>อนุมัติ    | ระยะเวลา* | ขั้นตอน                                                                                                    | ผู้มีอำนาจลง<br>ความเห็น/ลงนาม/<br>อนุมัติ     | <del>ร</del> ະຍະເວລາ* |
| 4     | เจ้าหน้าที่เสนอคำร้อง<br>พร้อมเอกสารแนบให้<br>ผู้อำนวยการพิจารณา/<br>ลงความเห็น                                   | ผู้อำนวยการ<br>พิจารณา/ลงความเห็น             | 1 – 2 วัน | เจ้าหน้าที่เสนอคำร้อง<br>พร้อมเอกสารแนบให้รอง-<br>คณบดีฝ่ายวิชาการพิจารณา/<br>ลงความเห็น                         | รองคณบดี-<br>ฝ่ายวิชาการพิจารณา/<br>ลงความเห็น | 1 – 2 วัน             |
| 5     | เจ้าหน้าที่เสนอคำร้อง พร้อม<br>เอกสารแนบให้รองคณบดี<br>ฝ่ายวิชาการพิจารณา/<br>ลงความเห็น                          | รองคณบดี<br>ฝ่ายวิชาการพิจารณา/<br>ลงความเห็น | 1 – 2 วัน | เจ้าหน้าที่เสนอคำร้อง<br>พร้อมเอกสารแนบให้คณบดี<br>พิจารณาอนุมัติ                                                | คณบดี<br>พิจารณาอนุมัติ                        | 1 – 2 วัน             |
| 6     | เจ้าหน้าที่เสนอคำร้อง พร้อม<br>เอกสารแนบให้คณบดี<br>พิจารณาอนุมัติ                                                | คณบดี<br>พิจารณาอนุมัติ                       | 1 – 2 วัน | แจ้งผลการอนุมัติให้นักศึกษา<br>ทราบ <i>พร้อมรายละเอียดการ</i><br>ชำระค่ารักษาสถานภาพ<br>(กรณียังไม่ได้จดทะเบียน) | -                                              | 1 วัน                 |
| 7     | แจ้งผลการอนุมัติให้นักศึกษา<br>ทราบ <i>พร้อมรายละเอียดการ</i><br>ชำระค่ารักษาสถานภาพ (กรณี<br>ยังไม่ได้จดทะเบียน) | -                                             | 1 วัน     | นักศึกษานำส่งหลักฐานการ<br>ชำระค่ารักษาสถานภาพ<br>(กรณียังไม่ได้จดทะเบียน)                                       | -                                              | 2 - 3 วัน             |

รายงานโครงการจัดทำแบบฟอร์มออนไลน์สำหรับงานต่าง ๆ

|       | ยื่นคำร้องผ่าน E – mail                                                     |                                            |           | ยื่นคำร้องผ่าน Online Form                                     |                                            |                   |  |
|-------|-----------------------------------------------------------------------------|--------------------------------------------|-----------|----------------------------------------------------------------|--------------------------------------------|-------------------|--|
| ลำดับ | ขั้นตอน                                                                     | ผู้มีอำนาจลง<br>ความเห็น/ลงนาม/<br>อนุมัติ | ระยะเวลา* | ขั้นตอน                                                        | ผู้มีอำนาจลง<br>ความเห็น/ลงนาม/<br>อนุมัติ | <b>ระ</b> ຍະເວລາ* |  |
| 8     | นักศึกษานำส่งหลักฐานการชำระ<br>ค่ารักษาสถานภาพ (กรณียังไม่ได้<br>จดทะเบียน) | -                                          | 2 - 3 วัน | แจ้งรายชื่อไปยังสำนักงาน<br>ทะเบียนนักศึกษา                    | -                                          | 1 วัน             |  |
| 9     | แจ้งรายชื่อไปยังสำนักงาน<br>ทะเบียนนักศึกษา                                 | -                                          | 1 วัน     |                                                                |                                            |                   |  |
|       | รวมระยะเวลา                                                                 |                                            |           | รวมระยะเวลา                                                    |                                            |                   |  |
|       | 8 – 14 วัน กรณีจดทะเบียนแล้ว<br>10 – 15 วัน กรณียังไม่จดทะเบียน             |                                            |           | 5 – 10 วัน กรณีจดทะเบียนแล้ว<br>7 – 12 วัน กรณียังไม่จดทะเบียน |                                            |                   |  |

\*ระยะเวลานับวันทำการ

#### 4.5 แบบฟอร์มขอสมัครเป็นผู้ช่วยอาจารย์ (Teaching Assistant: TA)

ผู้รับผิดชอบ: นางสาวสุญาณี กังวาหวงษ์ และ นางสาวรันริดา วิทยเกษตร

# รูปที่ 4.8

## คำอธิบายขั้นตอนการสมัครเป็นผู้ช่วยอาจารย์ (Teaching Assistant: TA)

| TA Application                                                                                                    |
|----------------------------------------------------------------------------------------------------|
| Step 1: Please prepare the following documents electronically before filling out the online form.                                                                                                    |
| <ul> <li>TA Application Form pdf file</li> <li>CV pdf file</li> <li>Transcript (screenshot form Reg TU website) pdf file</li> </ul>                                                                                                    |
| Save and merge all files prepared in step 1 into one singlepdf file. Suggested format of the filename is TA Application_10-<br>digit ID                                                                                                 |
| Step 2: To request for TA Application, Upload the required document and fill out the online form provided below.                                                                                                    |
| TA Application (Click)                                                                                                    |
| Step 3: After the submission is completed, an auto-responding email will be sent to your email @st.econ.tu.ac.th. The<br>process shall take 3 working days after the submission. The result per your request will be notified by email. |
| In case you have any problems or concerns, please contact be_thammasat@econ.tu.ac.th.                                                                                                    |
| Please Note:  • Students must submit TA Application forms within August 20, 2021                                                                                                    |
| Teaching Assistant Form.pdf     Download folder                                                                                                    |

# รูปที่ 4.9

#### แบบฟอร์มการสมัครเป็นผู้ช่วยอาจารย์ (Teaching Assistant: TA)

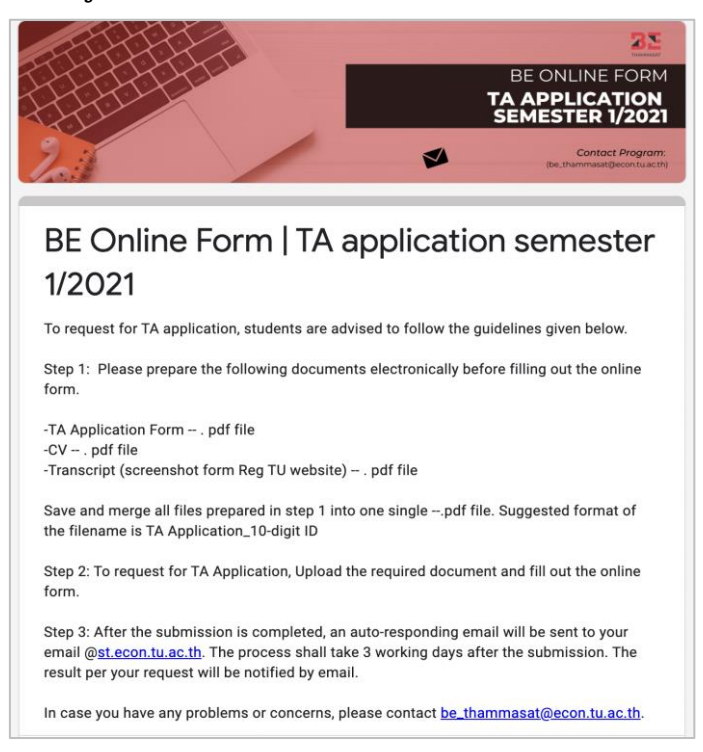

รายงานโครงการจัดทำแบบฟอร์มออนไลน์สำหรับงานต่าง ๆ

# ตารางที่ 4.4 ขั้นตอนการดำเนินการคำร้องขอสมัครเป็นผู้ช่วยอาจารย์ (Teaching Assistant: TA)

|       | ยื่นคำร้องผ่าน E – mail              |                                            |           | ยื่นคำร้องผ่าน Online Form           |                                            |           |
|-------|--------------------------------------|--------------------------------------------|-----------|--------------------------------------|--------------------------------------------|-----------|
| ลำดับ | ขั้นตอน                              | ผู้มีอำนาจลง<br>ความเห็น/ลงนาม/<br>อนุมัติ | ระยะเวลา* | ขั้นตอน                              | ผู้มีอำนาจลง<br>ความเห็น/ลงนาม/<br>อนุมัติ | ระยะเวลา* |
| 1     | นักศึกษายื่นคำร้อง พร้อมเอกสารแนบ    | -                                          | -         | นักศึกษายื่นคำร้อง ผ่าน Online       | -                                          | -         |
|       | ทางอีเมล์ของโครงการ                  |                                            |           | Form บน BE Moodle                    |                                            |           |
| 2     | เจ้าหน้าที่ตรวจสอบคำร้อง             | -                                          | 2 - 3 วัน | เจ้าหน้าที่ตรวจสอบคำร้องและ          | -                                          | 1 – 2 วัน |
|       | และเอกสารแนบ                         |                                            |           | เอกสารแนบ                            |                                            |           |
|       | *กรณีครบถ้วนถูกต้อง เจ้าหน้าที่      |                                            |           | *กรณีครบถ้วนถูกต้อง เจ้าหน้าที่      |                                            |           |
|       | ดำเนินการประสานกับอาจารย์ผู้สอน      |                                            |           | ดำเนินการประสานกับอาจารย์ผู้สอน      |                                            |           |
|       | รายวิชาที่นักศึกษาสมัคร TA           |                                            |           | รายวิชาที่นักศึกษาสมัคร TA           |                                            |           |
|       | *กรณีไม่ครบถ้วน เจ้าหน้าที่แจ้งให้   |                                            |           | *กรณีไม่ครบถ้วน เจ้าหน้าที่แจ้งให้   |                                            |           |
|       | นักศึกษาตรวจสอบคำร้อง/ยื่นเอกสาร     |                                            |           | นักศึกษาตรวจสอบคำร้อง/ยื่นเอกสาร     |                                            |           |
|       | เพิ่มเติม                            |                                            |           | เพิ่มเติม                            |                                            |           |
| 3     | เจ้าหน้าที่ประสานงานแจ้งข้อมูลของ    | -                                          | 1 - 3 วัน | เจ้าหน้าที่ประสานงานแจ้งข้อมูลของ    | -                                          | 1 – 2 วัน |
|       | นักศึกษาที่สมัคร TA ให้กับผู้สอน     |                                            |           | นักศึกษาที่สมัคร TA ให้กับผู้สอน     |                                            |           |
|       | เพื่อดำเนินการคัดเลือก               |                                            |           | เพื่อดำเนินการคัดเลือก               |                                            |           |
| 4     | เจ้าหน้าที่ดำเนินการออกจดหมายขอ      | อาจารย์ประจำวิชา                           | 1 - 3 วัน | เจ้าหน้าที่ดำเนินการออกจดหมายขอ      | อาจารย์ประจำวิชา                           | 1 – 3 วัน |
|       | อนุมัติจ้าง TA เพื่อให้อาจารย์ผู้สอน | ลงนาม                                      |           | อนุมัติจ้าง TA เพื่อให้อาจารย์ผู้สอน | ลงนาม                                      |           |

รายงานโครงการจัดทำแบบฟอร์มออนไลน์สำหรับงานต่าง ๆ

|       | ยื่นคำร้องผ่าน E – mail                  |                  |           | ยื่นคำร้องผ่าน Online Form            |                  |                   |  |
|-------|------------------------------------------|------------------|-----------|---------------------------------------|------------------|-------------------|--|
| ลำดับ |                                          | ผู้มีอำนาจลง     | ระยะเวลา* |                                       | ผู้มีอำนาจลง     | ระยะเวลา*         |  |
|       | ขั้นตอน                                  | ความเห็น/ลงนาม/  |           | ขั้นตอน                               | ความเห็น/ลงนาม/  |                   |  |
|       |                                          | อนุมัติ          |           |                                       | อนุมัติ          |                   |  |
|       | ลงนามในบันทึก                            |                  |           | ลงนามในบันทึก                         |                  |                   |  |
| 5     | เจ้าหน้าที่ดำเนินการเสนอบันทึกขออนุมัติ  | ผู้อำนวยการลงนาม | 2 - 3 วัน | เจ้าหน้าที่ดำเนินการเสนอบันทึกขอ      | ผู้อำนวยการลงนาม | 2 - 3 วัน         |  |
|       | จ้าง TA ให้ผู้จัดการเพื่อลงนามรับทราบ    | อนุมัติ          |           | อนุมัติจ้าง TA ให้ผู้จัดการเพื่อลงนาม | อนุมัติ          |                   |  |
|       | และเสนอผู้อำนวยการเพื่อขออนุมัติ         |                  |           | รับทราบ และเสนอผู้อำนวยการเพื่อ       |                  |                   |  |
|       |                                          |                  |           | ขออนุมัติ                             |                  |                   |  |
| 6     | แจ้งผลการสมัคร TA ให้นักศึกษาทราบ        |                  | 1 วัน     | แจ้งผลการสมัคร TA ให้นักศึกษา         |                  | 1 วัน หรือภายใน   |  |
|       | ทางอีเมล์เมื่อได้รับอนุมัติเรียบร้อยแล้ว |                  |           | ทราบทางอีเมล์เมื่อได้รับอนุมัติ       |                  | วันที่ผู้อำนวยการ |  |
|       |                                          |                  |           | เรียบร้อยแล้ว                         |                  | ลงนามแล้ว         |  |
|       |                                          | รวมระยะเวลา      |           |                                       | รวมระยะเวลา      | •                 |  |
|       |                                          | 7-12 วัน         |           |                                       | 6-11 วัน         |                   |  |

\*ระยะเวลานับวันทำการ

รายงานโครงการจัดทำแบบฟอร์มออนไลน์สำหรับงานต่าง ๆ

## 4.6 แบบฟอร์มคำร้องขอเทียบโอนวิชา

ผู้รับผิดชอบ: นางรวีวรรณ เจริญศิลป์ชัย

# รูปที่ 4.10 คำอธิบายขั้นตอนการยื่นคำร้องขอเทียบโอนวิชา

| Outgoing Exchange Students                                                                                                    |
|----------------------------------------------------------------------------------------------------|
| To request course equivalency and credit transfer forms, please follow these guidelines:                                                                                                    |
| Step 1: Please prepare the following documents electronically before filling out the online form:                                                                                                    |
| Course Equivalency for BE and other facultiespdf file<br>Except for BBA, in which case please fill in the BBA course equivalency such as FN MKxlsx file                                                                                                    |
| Save the filename in this format: Exchange student_10-digit ID                                                                                                    |
| cick coulse equivalency and credits transfer form                                                                                                    |
| Step 2: To request course equivalency or credit transfer, upload the required document and fill in the online form.                                                                                                    |
| Step 3: Submission date is from the first to the fifteenth of every month. Automatic email responses are sent out to the<br>email addresses ending @st.econ.tu.ac.th. Only BE results will be announced by the twenty-fifth of the month in which the<br>request was submitted. |
| For further questions or in case of any problems or concerns, please write to this email address:<br>be_thammasat@econ.tu.ac.th                                                                                                    |
| V 💼 3 7 more exclusions exclusion exclusion of                                                                                                    |
| 2. Course countering : Songarage Exchange Subarage Subarage     3. Course and Credits Transfer Form.pdf                                                                                                    |
| BBA Course Equivalency formulas Download folder                                                                                                    |

รูปที่ 4.11

# แบบฟอร์มคำร้องขอเทียบโอนวิชา

| Course Equivalency and Credits Transf<br>Form                                                                                                    | er |
|----------------------------------------------------------------------------------------------------|----|
| Ianilda@econ.tu.ac.th Switch accounts<br>The name and photo associated with your Google Account will be recorded when you<br>upload files and submit this form. Your email address is not part of your response.<br>*Required | ٢  |
| Student ID *<br>Your answer                                                                                                    |    |
| Name - Last Name *<br>Your answer                                                                                                    |    |
| Term of Exchange *<br>Fall (Aug - Dec)<br>Spring (Jan - May)<br>Full Year                                                                                                    |    |

รายงานโครงการจัดทำแบบฟอร์มออนไลน์สำหรับงานต่าง ๆ โครงการเศรษฐศาสตรบัณฑิต หลักสูตรนานาชาติ (BE) | คณะเศรษฐศาสตร์

| ตารางที่ 4.5                            |  |
|-----------------------------------------|--|
| ขั้นตอนการดำเนินการคำร้องขอเทียบโอนวิชา |  |

|       | ยื่นคำร้องผ่านเจ้าหน้าที่โครงการ หรือทาง E-mail    |               |               | ยื่นคำร้องผ่าน Online Form         |               |               |
|-------|----------------------------------------------------|---------------|---------------|------------------------------------|---------------|---------------|
| ลำดับ |                                                    | ผู้มีอำนาจลง  | ระยะเวลา*     |                                    | ผู้มีอำนาจลง  | ระยะเวลา*     |
|       | ขั้นตอน                                            | ความเห็น/     |               | ขั้นตอน                            | ความเห็น/     |               |
|       |                                                    | ลงนาม/อนุมัติ |               |                                    | ลงนาม/อนุมัติ |               |
| 1     | นักศึกษายื่นคำร้องขอเทียบโอนรายวิชา                | -             | วันที่ 1 – 15 | นักศึกษายื่นคำร้องขอเทียบโอน       | -             | วันที่ 1 – 15 |
|       | พร้อมเอกสารแนบทางเจ้าหน้าที่ของ                    |               | ของทุกเดือน   | รายวิชา พร้อมเอกสารแนบผ่าน         |               | ของทุกเดือน   |
|       | โครงการ หรือทาง e-mail                             |               |               | Online Form บน BE Moodle           |               |               |
|       |                                                    |               |               | (ได้รับสำเนาการยื่นคำร้องอัตโนมัติ |               |               |
|       |                                                    |               |               | ผ่านอีเมล์)                        |               |               |
| 2     | เจ้าหน้าที่ตรวจสอบคำร้องขอเทียบโอน                 | -             | 3 - 5 วัน     | เจ้าหน้าที่ตรวจสอบคำร้องขอ-        | -             | 1 – 3 วัน     |
|       | รายวิชา และเอกสารแนบ                               |               |               | เทียบโอนรายวิชาและเอกสารแนบ        |               |               |
|       | <ul> <li>กรณีครบถ้วนถูกต้อง เจ้าหน้าที่</li> </ul> |               |               | - กรณีครบถ้วนถูกต้อง เจ้าหน้าที่   |               |               |
|       | ส่งต่อเอกสารให้กรรมการ                             |               |               | ส่งต่อเอกสารให้กรรมการ             |               |               |
|       | <ul> <li>กรณีไม่ครบถ้วน เจ้าหน้าที่แจ้ง</li> </ul> |               |               | - กรณีไม่ครบถ้วน เจ้าหน้าที่แจ้ง   |               |               |
|       | ให้นักศึกษาขอเอกสารเพิ่มเติม                       |               |               | ให้นักศึกษาส่งเอกสารเพิ่มเติม      |               |               |
|       |                                                    |               |               |                                    |               |               |
|       |                                                    |               |               |                                    |               |               |
|       |                                                    |               |               |                                    |               |               |
|       |                                                    |               |               |                                    |               |               |

รายงานโครงการจัดทำแบบฟอร์มออนไลน์สำหรับงานต่าง ๆ

|       | ยื่นคำร้องผ่านเจ้าหน้าที่โครงการ หรือทาง E-mail                                |                 |           | ยื่นคำร้องผ่าน Online Form      |                 |           |
|-------|--------------------------------------------------------------------------------|-----------------|-----------|---------------------------------|-----------------|-----------|
| ลำดับ |                                                                                | ผู้มีอำนาจลง    | ระยะเวลา* |                                 | ผู้มีอำนาจลง    | ระยะเวลา* |
|       | ขั้นตอน                                                                        | ความเห็น/       |           | ขั้นตอน                         | ความเห็น/       |           |
|       |                                                                                | ลงนาม/อนุมัติ   |           |                                 | ลงนาม/อนุมัติ   |           |
| 3     | เจ้าหน้าที่ส่งคำร้องขอเทียบโอนรายวิชา                                          | กรรมการประจำ    | 5 - 7 วัน | เจ้าหน้าที่ส่งคำร้องขอเทียบโอน  | กรรมการประจำ    | 3 – 5 วัน |
|       | พร้อมเอกสารแนบให้อาจารย์กรรมการ                                                | โครงการ/        |           | รายวิชาพร้อมเอกสารแนบให้        | โครงการ/        |           |
|       | ประจำโครงการ                                                                   | ลงความเห็น      |           | อาจารย์กรรมการประจำโครงการ      | ลงความเห็น      |           |
| 4     | เจ้าหน้าที่จัดทำบันทึกข้อความเสนอขอ                                            | -               | 3 - 5 วัน | เจ้าหน้าที่จัดทำบันทึกข้อความ   | -               | 3 – 5 วัน |
|       | เทียบโอนรายวิชาพร้อมเอกสารแนบให้                                               |                 |           | เสนอขอเทียบโอนรายวิชาพร้อม      |                 |           |
|       | ผู้จัดการพิจารณาตรวจสอบ/แก้ไข                                                  |                 |           | เอกสารแนบให้ผู้จัดการพิจารณา    |                 |           |
|       |                                                                                |                 |           | ตรวจสอบ/แก้ไข                   |                 |           |
| 5     | ผู้จัดการเสนอบันทึกข้อความขอเทียบโอน                                           | ผู้อำนวยการ/    | 3 - 5 วัน | เจ้าหน้าที่เสนอบันทึกข้อความขอ  | ผู้อำนวยการ/    | 1 – 3 วัน |
|       | รายวิชาพร้อมเอกสารแนบให้ผู้อำนวยการ                                            | ลงนาม           |           | เทียบโอนรายวิชาพร้อมเอกสาร      | ลงนาม           |           |
|       | พิจารณาลงนาม                                                                   |                 |           | แนบให้ผู้อำนวยการพิจารณาลง      |                 |           |
|       |                                                                                |                 |           | นาม                             |                 |           |
| 6     | ້ຳ                                                                             | รองคณบดีฝ่าย-   | 3 - 5 วัน | เจ้าหน้าที่เสนอบันทึกข้อความขอ  | รองคณบดีฝ่าย-   | 1 – 3 วัน |
|       | เข้าหน่าทเสนยบนทกาบยุศารามเลยบย<br>เพียงป้องเรอะเอิชองเรื่องแออสอรแขงปีงั      | วิชาการ/อนุมัติ |           | เทียบโอนรายวิชาพร้อมเอกสาร      | วิชาการ/อนุมัติ |           |
|       | ะอาจอาตารีนุกจะเริ่มจายจะการต่าง<br>เพราะการและเกิดจากระการต่างจะการต่างจากระด |                 |           | แนบให้รองคณบดีฝ่ายวิชาการ       |                 |           |
|       | รถวนเขากงเพ เกรณ เบเรพง เรชร เกรื่างเ                                          |                 |           | พิจารณาอนุมัติ                  |                 |           |
| 7     | แจ้งผลการอนุมัติให้นักศึกษาทราบ                                                | -               | 1 วัน     | แจ้งผลการอนุมัติให้นักศึกษาทราบ | -               | 1 วัน     |
|       | รวมระยะเวลา 18 – 28 วัน                                                        | •               | •         | <b>รวมระยะเวลา</b> 10 – 20 วัน  | ,               |           |

\*ระยะเวลานับวันทำการ

รายงานโครงการจัดทำแบบฟอร์มออนไลน์สำหรับงานต่าง ๆ

# ตารางที่ 4.6 ขั้นตอนการดำเนินการคำร้องขอเทียบโอนหน่วยกิต

|       | ยื่นคำร้องผ่านเจ้าหน้าที่โครงการ หรือทาง E-mail                                                                                                    |                                            |                    | ยื่นคำร้องผ่าน Online Form                                                                                                    |                                            |           |  |
|-------|----------------------------------------------------------------------------------------------------|--------------------------------------------|--------------------|----------------------------------------------------------------------------------------------------|--------------------------------------------|-----------|--|
| ลำดับ | ขั้นตอน                                                                                                    | ผู้มีอำนาจลง<br>ความเห็น/<br>ลงนาม/อนุมัติ | <u>ີ</u> ວະຍະເວລາ* | ขั้นตอน                                                                                                    | ผู้มีอำนาจลง<br>ความเห็น/<br>ลงนาม/อนุมัติ | <u> </u>  |  |
| 1     | นักศึกษายื่นคำร้องขอเทียบโอนรายวิชา<br>พร้อมเอกสารแนบทางเจ้าหน้าที่ของ<br>โครงการ หรือทาง e-mail                                                                                       | -                                          | -                  | นักศึกษายื่นคำร้องขอเทียบโอนรายวิชา<br>พร้อมเอกสารแนบผ่าน Online Form<br>บน BE Moodle (ได้รับสำเนาการยื่นคำ<br>ร้องอัตโนมัติผ่านอีเมล์)                                            | -                                          | -         |  |
| 2     | เจ้าหน้าที่ตรวจสอบคำร้องขอเทียบโอน<br>หน่วยกิต และเอกสารแนบ<br>– กรณีครบถ้วนถูกต้อง<br>เจ้าหน้าที่ดำเนินการต่อ<br>– กรณีไม่ครบถ้วน เจ้าหน้าที่<br>แจ้งให้นักศึกษาขอเอกสาร<br>เพิ่มเติม | -                                          | 3 – 5 วัน          | เจ้าหน้าที่ตรวจสอบคำร้องขอเทียบโอน<br>หน่วยกิตและเอกสารแนบ<br>– กรณีครบถ้วนถูกต้อง เจ้าหน้าที่<br>ดำเนินการต่อ<br>– กรณีไม่ครบถ้วน เจ้าหน้าที่แจ้ง<br>ให้นักศึกษาขอเอกสารเพิ่มเติม | -                                          | 1 - 3 วัน |  |

รายงานโครงการจัดทำแบบฟอร์มออนไลน์สำหรับงานต่าง ๆ

|       | ยื่นคำร้องผ่านเจ้าหน้าที่โครงการ หรือทาง E-mail |                 |           | ยื่นคำร้องผ่าน Online Form                                                                                                    |                 |           |
|-------|-------------------------------------------------|-----------------|-----------|----------------------------------------------------------------------------------------------------|-----------------|-----------|
| ลำดับ | y                                               | ผู้มีอำนาจลง    | ระยะเวลา* | a de la constante de la constante de | ผู้มีอำนาจลง    | ระยะเวลา* |
|       | ขั้นตอน                                         | ความเห็น/       |           | ขั้นตอน                                                                                                    | ความเห็น/       |           |
|       |                                                 | ลงนาม/อนุมัติ   |           |                                                                                                    | ลงนาม/อนุมัติ   |           |
| 3     | เจ้าหน้าที่จัดทำบันทึกข้อความเสนอขอ             | -               | 5 – 7 วัน | เจ้าหน้าที่จัดทำบันทึกข้อความเสนอขอ                                                                                                    | -               | 5 – 7 วัน |
|       | เทียบโอนหน่วยกิตพร้อมเอกสารแนบ                  |                 |           | เทียบโอนหน่วยกิตพร้อมเอกสารแนบให้                                                                                                    |                 |           |
|       | ให้ผู้จัดการพิจารณาตรวจสอบ/แก้ไข                |                 |           | ผู้จัดการพิจารณาตรวจสอบ/แก้ไข                                                                                                    |                 |           |
| 4     | ผู้จัดการเสนอบันทึกข้อความขอเทียบ               | ผู้อำนวยการ/    | 5 - 7 วัน | ผู้จัดการเสนอบันทึกข้อความขอเทียบโอน                                                                                                    | ผู้อำนวยการ/    | 5 – 7 วัน |
|       | โอนหน่วยกิตพร้อมเอกสารแนบให้                    | ลงนาม           |           | หน่วยกิตพร้อมเอกสารแนบให้                                                                                                    | ลงนาม           |           |
|       | ผู้อำนวยการพิจารณาลงนาม                         |                 |           | ผู้อำนวยการพิจารณาลงนาม                                                                                                    |                 |           |
| 5     | เจ้าหน้าที่เสนอบันทึกข้อความเสนอขอ              | รองคณบดีฝ่าย-   | 5 - 7 วัน | เจ้าหน้าที่เสนอบันทึกข้อความเสนอขอ                                                                                                    | รองคณบดีฝ่าย-   | 3 - 5 วัน |
|       | เทียบโอนหน่วยกิตพร้อมเอกสารแนบ                  | วิชาการ/อนุมัติ |           | เทียบโอนหน่วยกิตพร้อมเอกสารแนบให้                                                                                                    | วิชาการ/อนุมัติ |           |
|       | ให้รองคณบดีฝ่ายวิชาการพิจารณา                   |                 |           | รองคณบดีฝ่ายวิชาการพิจารณาอนุมัติ                                                                                                    |                 |           |
|       | อนุมัติ                                         |                 |           |                                                                                                    |                 |           |
| 6     | เจ้าหน้าที่เสนอบันทึกข้อความเสนอขอ              | ผู้อำนวยการ/    | 3- 5 วัน  | เจ้าหน้าที่เสนอบันทึกข้อความเสนอขอ                                                                                                    | ผู้อำนวยการ/    | 1 - 3 วัน |
|       | เทียบโอนหน่วยกิตพร้อมเอกสารแนบ                  | ลงนาม           |           | เทียบโอนหน่วยกิตพร้อมเอกสารแนบส่ง                                                                                                    | ลงนาม           |           |
|       | ส่งให้สำนักงานทะเบียนนักศึกษาเพื่อ              |                 |           | ให้สำนักงานทะเบียนนักศึกษาเพื่อบันทึก                                                                                                    |                 |           |
|       | บันทึกผลการศึกษาต่อไป                           |                 |           | ผลการศึกษาต่อไป                                                                                                    |                 |           |
|       |                                                 | รวมระยะเวลา     | •         |                                                                                                    | รวมระยะเวลา     |           |
|       |                                                 | 26 - 38 วัน     |           |                                                                                                    | 16 – 28 วัน     |           |

\*ระยะเวลานับวันทำการ

รายงานโครงการจัดทำแบบฟอร์มออนไลน์สำหรับงานต่าง ๆ

#### บทที่ 5

#### สรุปผลการดำเนินงาน

#### 5.1 สรุปผลการดำเนินงาน

จากการดำเนินงานจัดทำแบบฟอร์มออนไลน์สำหรับงานต่าง ๆ โครงการเศรษฐศาสตรบัณฑิต หลักสูตรนานาชาติ (BE) ได้จัดทำแบบฟอร์มออนไลน์ของงานเอกสาร และคำร้อง เพื่ออำนวยความ สะดวกนักศึกษาในการยื่นคำร้อง และจัดส่งเอกสารแนบ และอำนวยความสะดวกผู้ปฏิบัติงานในการ ดำเนินการ และติดตามคำร้อง จากการใช้งานแบบฟอร์มบางรายการ อาทิ แบบฟอร์มขอหนังสือ สำหรับฝึกงาน ผู้ปฏิบัติงานพบว่า แบบฟอร์มออนไลน์ช่วยให้การจัดส่งเอกสารสะดวก รวดเร็ว ลด ระยะเวลาในการดำเนินการคำร้อง และช่วยให้การจัดเก็บเอกสารเป็นระบบ สะดวกในการติดตาม นอกจากนี้ ยังสามารถสามารถบันทึกข้อมูลจากระบบการกรอกข้อมูลและส่งเอกสาร (e-file) ผ่าน Google Form เพื่อใช้ประโยชน์ในการดำเนินงานที่อาศัยการประสานงานมากกว่า 1 ฝ่าย ช่วยให้ ผู้ปฏิบัติงานสามารถติดตามสถานะ ประสานงานกันได้อย่างต่อเนื่อง และดำเนินงานเอกสารได้ตาม กรอบเวลาที่กำหนด

#### 5.2 ปัญหา/อุปสรรค และแนวทางแก้ไข

เนื่องจากแบบฟอร์มออนไลน์ในแต่ละรายการ จัดทำโดยเจ้าหน้าที่แต่ละฝ่ายที่เกี่ยวข้อง ดังนั้น แบบฟอร์มจึงมีเนื้อหา และรูปแบบที่แตกต่างกันไป ดังนั้นเพื่อให้แบบฟอร์มที่โครงการ BE ใช้ มีรูปแบบและให้ข้อมูลที่เป็นไปในรูปแบบเดียวกันในภาพรวม จึงได้มีการกำหนด Template และให้ เจ้าหน้าที่ปรับรูปแบบและเพิ่มเติมข้อมูลพื้นฐานที่ตรงกัน เช่น แจ้งรายการของเอกสารที่จำเป็นต้องใช้ ในการกรอกแบบฟอร์ม ระยะเวลาการดำเนินการ ช่องทางการติดต่อหากมีข้อสงสัย และกำหนด รูปแบบไฟล์ที่ให้นักศึกษาอัพโหลดผ่านฟอร์ม เป็นต้น

#### 5.3 ข้อเสนอแนะ

ในการพิจารณาคำร้องหรือเอกสารต่าง ๆ นั้น การกำหนดระยะเวลาและการแจ้งผล การพิจารณาเป็นสิ่งที่สำคัญ เนื่องจากนักศึกษาที่ยื่นคำร้องต้องการทราบความคืบหน้าในเรื่อง ที่นักศึกษาได้ยื่นไว้ ว่ามีปัญหาหรือดำเนินการถึงขั้นตอนใดแล้ว แม้ว่าทางโครงการ BE จะกำหนด ระยะเวลาในการแจ้งผลไว้แล้วก็ตาม

ดังนั้น การพัฒนาระบบให้นักศึกษาสามารถตรวจสอบความคืบหน้าของการพิจารณาจึงมี ความสำคัญ โดยนอกจากจะทำให้นักศึกษาทราบความคืบหน้าแล้ว ยังเป็นช่องทางการแจ้งข้อมูล เพิ่มเติม หากเจ้าหน้าที่ผู้ดำเนินการต้องการแจ้งข้อมูลแก่นักศึกษา เช่น แจ้งรายการเอกสารที่ขอ

รายงานโครงการจัดทำแบบฟอร์มออนไลน์สำหรับงานต่าง ๆ

เพิ่มเติม เป็นต้น รวมถึงลดจำนวนการติดต่อจากนักศึกษาเพื่อติดตามความคืบหน้าจากเจ้าหน้าที่ ซึ่ง โครงการ BE อาจศึกษาข้อมูลเพิ่มเติมเกี่ยวกับระบบ Google Form และ Google sheet ว่ามี คุณสมบัติที่จะพัฒนาระบบในเรื่องเหล่านี้ได้หรือไม่ต่อไป

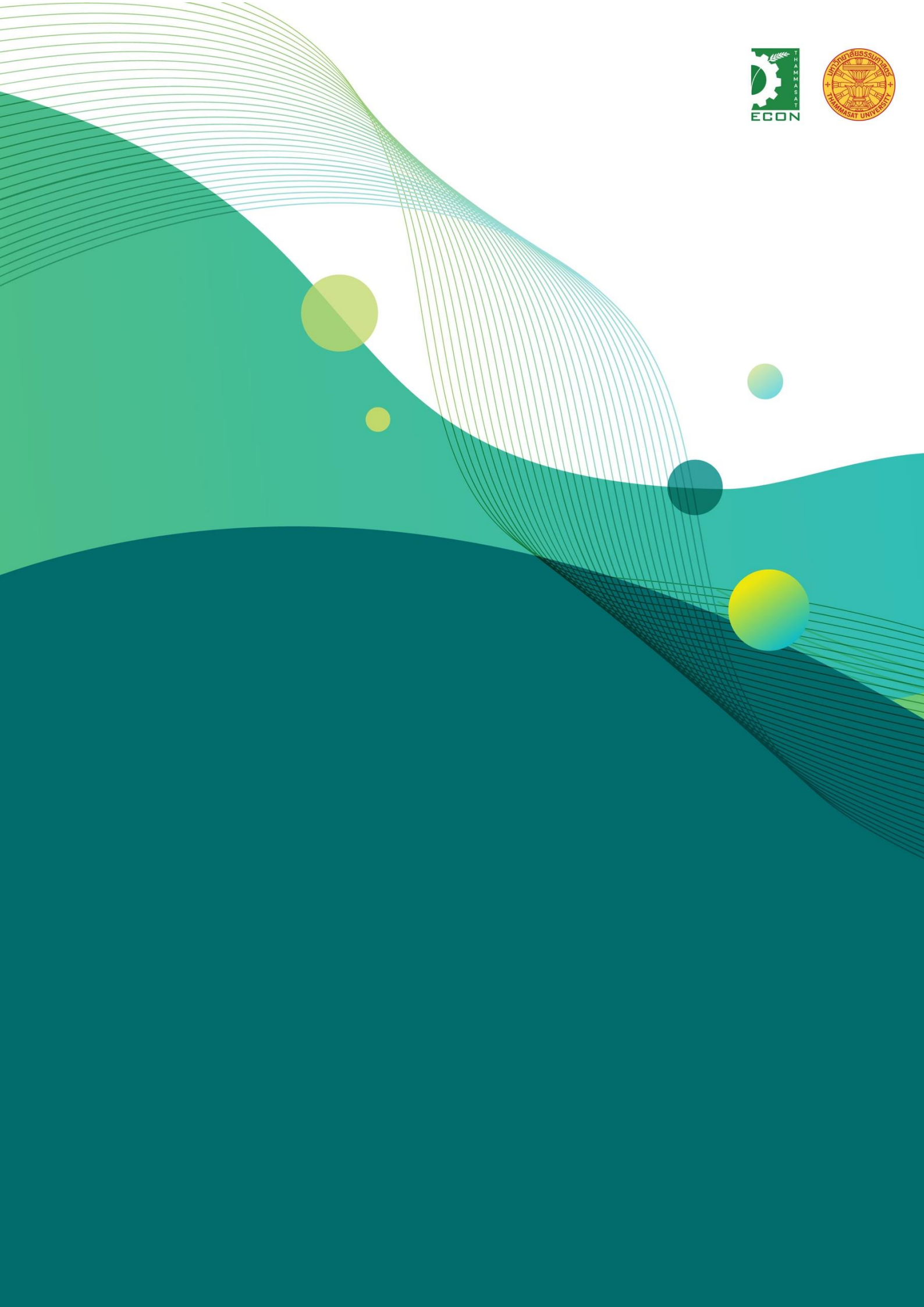